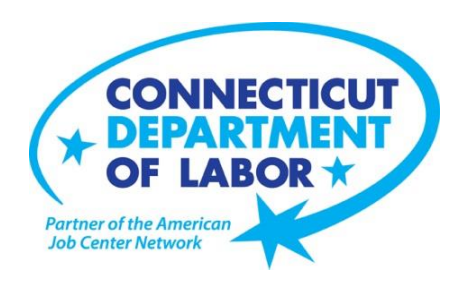

## **CTHires Individual Registration**

Create an account in CTHires:

- 1. Go to www.CTHires.com.
- 2. On the CTHires home page, click the <u>Not Registered?</u> link under the Username text box at the top of the screen.
- 3. Under Option 3-Create a User Account, click on the <u>Individual</u> link.
- 4. You will be asked to create a Username and Password. Follow the next steps and fill in all required (\*) fields.
- If you have an existing account in CTHires:
  - 1. Go to www.CTHires.com.
  - 2. On the CTHires home page, enter your Username and Password, and then click on the Sign In button.

## **Forgot Username and Password in CTHires?**

- 1. Click on the link Forgot Username and/or Password? under the Username text box at the top of the screen.
- 2. Select from the three options to retrieve Username and/or Password.